# **CT-800 Quick Reference Guide**

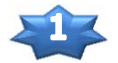

#### Preparation

- 1 . Turn the CT-800 "ON".
- 2. Check that the monitor is ready.
- 3. Remove the top sheet of paper from the chinrest.
- 4. Clean any oil or dirt from the headrest.
- 5. Ask the patient to sit on the chair.
- 6. Adjust the patient position, chair height, and the height of the patient's eye position.
- Holding the control lever, draw the CT-800 body toward the operator's side. Put the patient's chin on the chin-rest and ask the patient to rest their head against the headrest.

### Input patient ID, Operator ID

- 1. Tap the "ID " icon on the screen. \* Barcode Just scan with the barcode reader.
- 2. Input Patient ID, and operator ID.
- 3. Tap the "OK" icon.

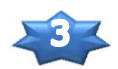

### Safety stopper setting

 $1\,.\,$  Adjust the eye and measuring nozzle with the control

lever while watching the control panel.

- 2. While holding the stopper lever, move the CT-800 body forward slowly.
- 3. "LOCKED" is shown on the control panel.
- 4. Release the stopper lever when the nozzle is as close as possible to 8 -9 mm.
- 5. Move the body forward slowly and check if the body stops where it is locked.
- 6. "LOCKED" disappears when you pull the body back toward the operator.

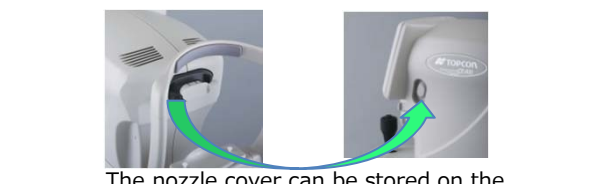

The nozzle cover can be stored on the side of the CT-800 body.

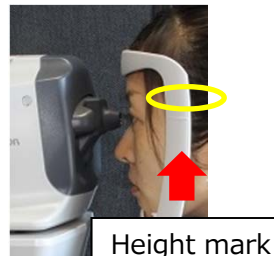

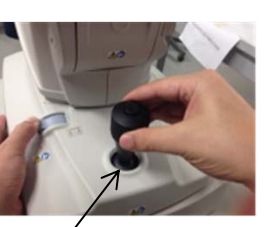

ark Control lever

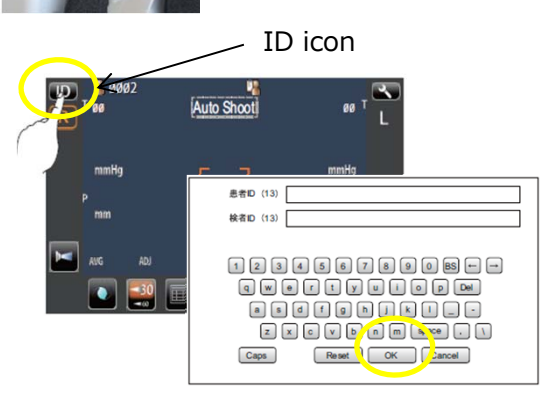

\*When patient/operator ID is "off" in the settings, they are not displayed on the screen.

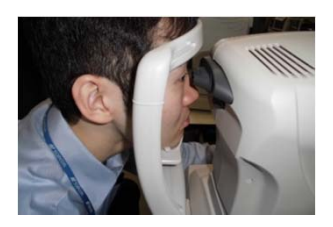

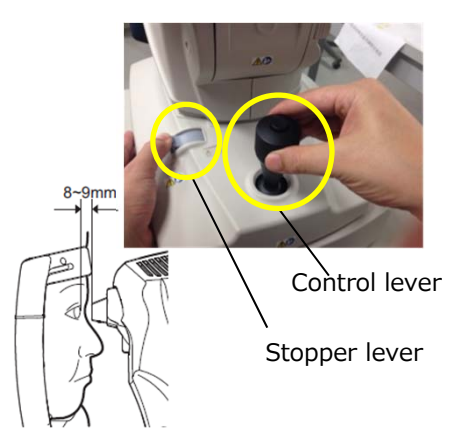

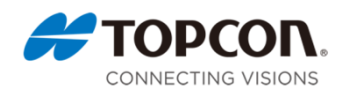

## Preparation

CT-800 Quick Reference Guide Measurement

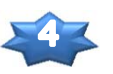

IOP measurement

- 1. Move the alignment dot into the rectangle, slowly moving the instrument forward.
- 2. When the alignment bar becomes shorter, the measurement will be automatically performed.

Please check the distance between the nozzle and eye, as follows.

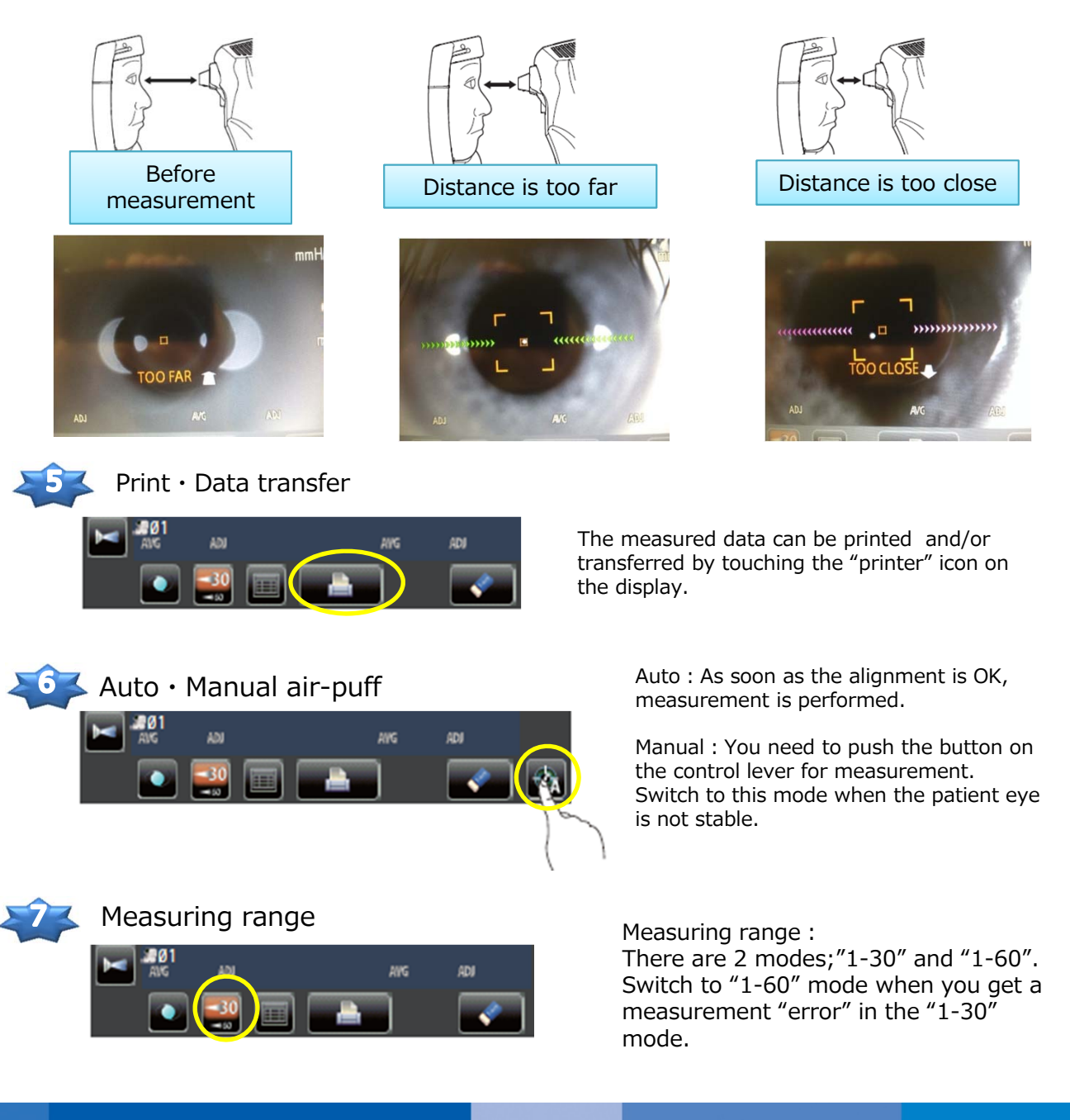

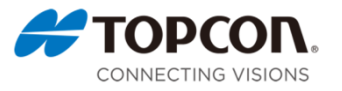

## **CT-800 Quick Reference Guide**

## Results

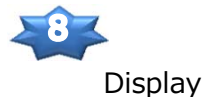

The latest 3 IOP values are displayed. PCON\_TAROU 2 measurements prior IOP is measured successfully. Value only : Ø3 With [ ] : Reliability is low. 15 ERROR : Measurement is not performed. Previous measurement 17 IOP is higher than the measuring range. OVER : 14-Measured in "Manual" mode. M : Last measurement mmHg D

#### Print

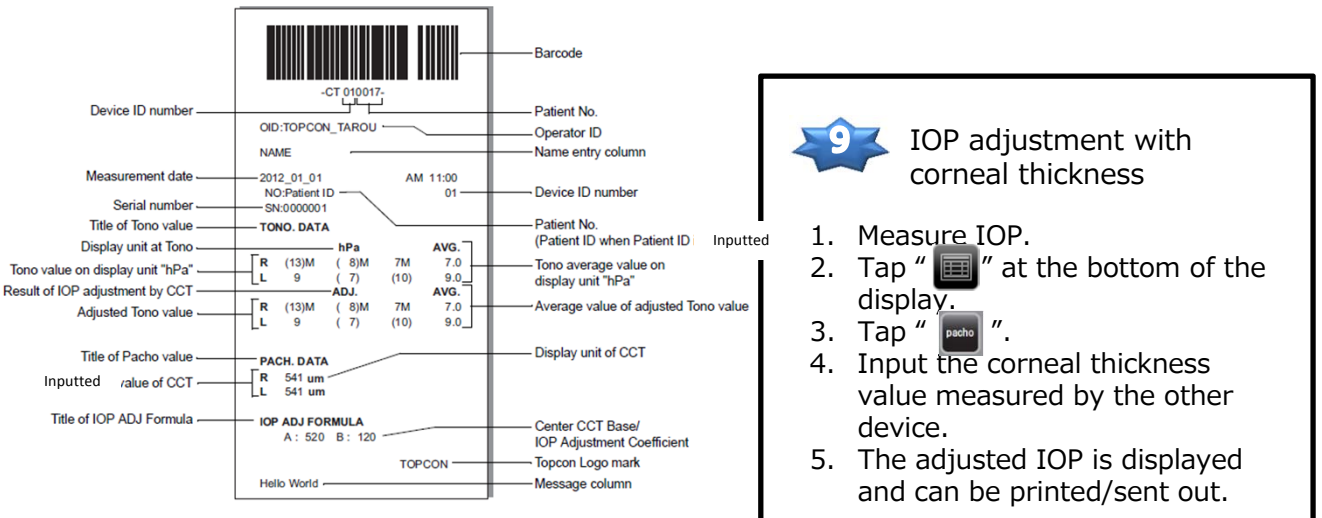

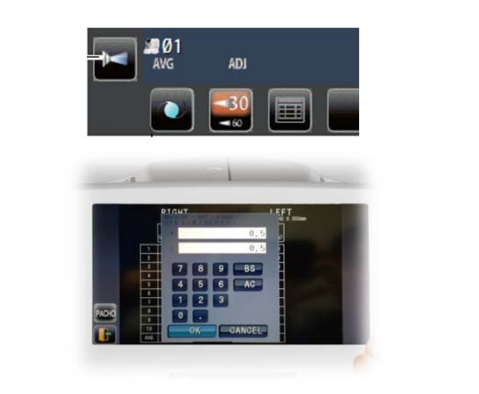

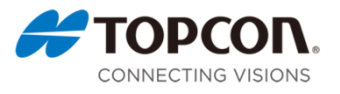

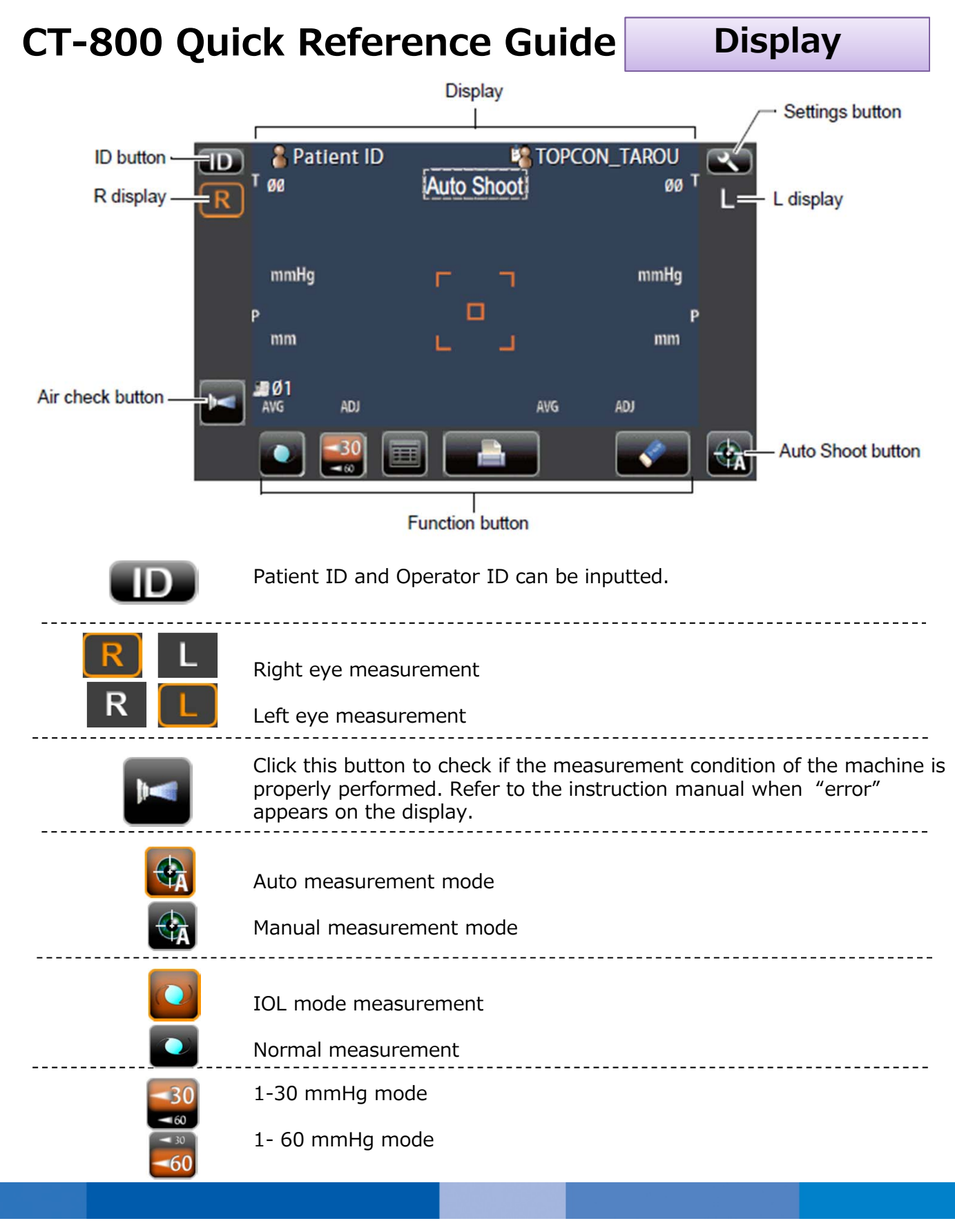

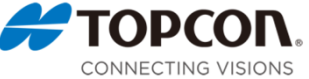